# 2 G空間情報を探す

G 空間情報センターに登録されている G 空間情報のデータセットの総件数はトップページに表示され、この件数が検索対象となるデータセット数を表しています。G 空間情報の検索は、以下に記す方法で行います。

| <b>८</b> र   | ータセットから      | 深す        |
|--------------|--------------|-----------|
| データセット数      | データ量         |           |
| <b>120</b> 件 | <b>15</b> тв | データセットへ > |
|              |              | <b>)</b>  |

## 2.1 データセットを見る

アプリケーションメニューから「データセット」、または、トップページメニューのデータセットの件数の隣にある「データセットへ」ボタンをクリックすると、G 空間情報センターに登録・ 公開されているデータセットの一覧が表示されます。

| G空間情報センター             | र्न-७७       | ット ショーケース / このサイトの使い方 / 利用上の注意事項 / お問い合わせ |
|-----------------------|--------------|-------------------------------------------|
|                       |              |                                           |
|                       | まれ           | こは                                        |
| <b>e</b> <del>7</del> | ークセットから      | ら探す                                       |
|                       | J C J 1 / J  |                                           |
| データセット数               | データ量         |                                           |
| <b>120</b> 件          | <b>15</b> тв | J-90914 >                                 |
|                       |              |                                           |
|                       |              |                                           |

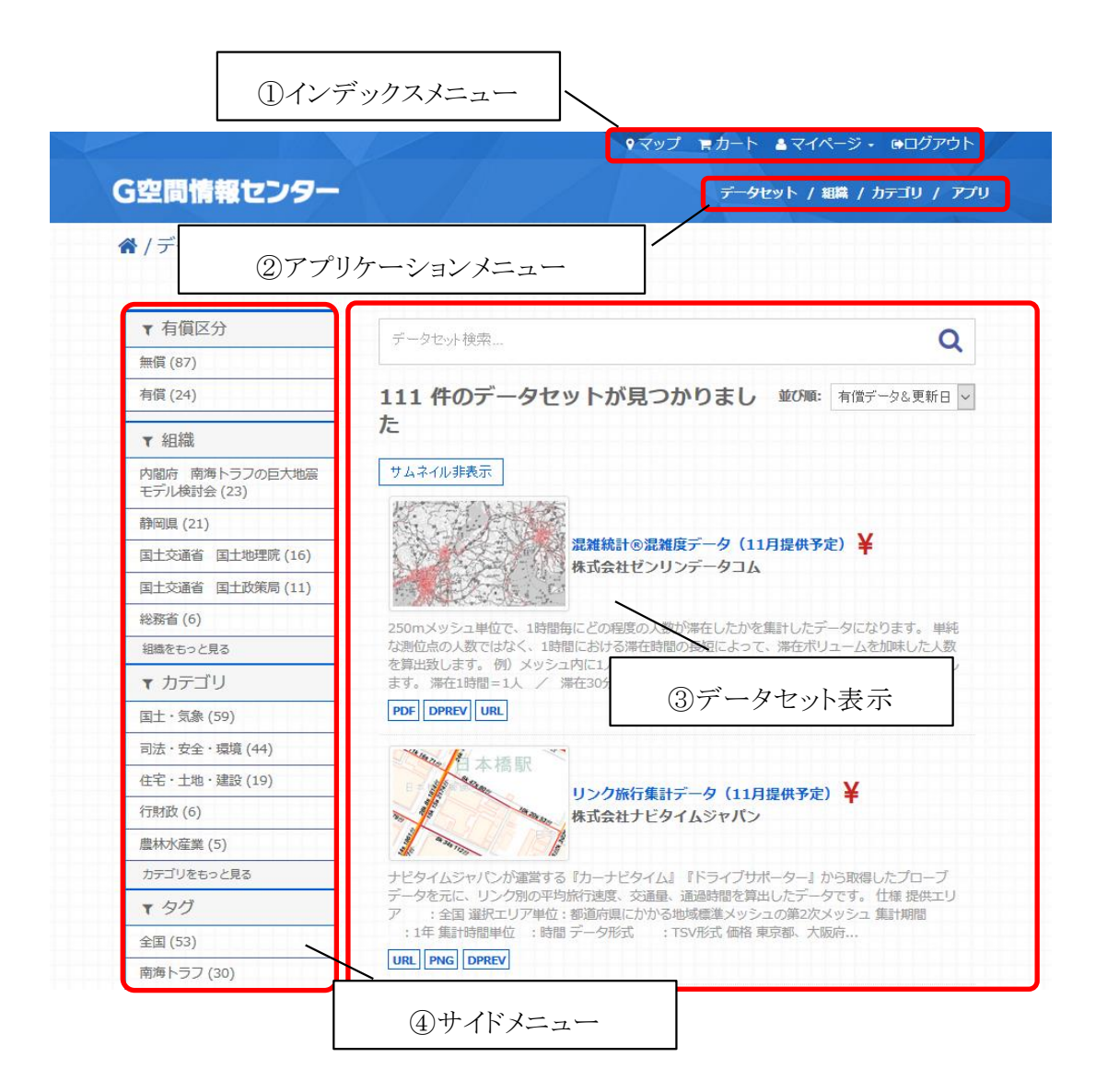

データセット一覧画面は、次のような機能及び情報表示から構成されています。

① インデックスメニュー

トップページのインデックスメニューと同じです。詳しくは「4.4 G 空間情報センターの画 面構成」を参照願います。

② アプリケーションメニュー

データセット

G 空間情報センターに登録されている G 空間情報の一覧を表示します(トップページの機能と同じです)。

組織

G 空間情報センターに G 空間情報を提供している組織の一覧を表示します。この 画面から指定した組織が提供している G 空間情報の検索・表示を行うこともできま す。 カテゴリ

G 空間情報センターであらかじめ設定した防災、環境などカテゴリの一覧を表示します。登録された G 空間情報は、どこのカテゴリに属するかを設定することができ、この画面からそのカテゴリに属する G 空間情報を検索することができます。

アプリ

G 空間情報センターに登録された G 空間情報と関連のあるアプリケーションの一覧を表示します。

③ データセット表示

<u>データセット検索</u>

テキストボックスにキーワードを入力して G 空間情報センターに登録されている G 空間情報の絞り込み検索を行います。

データセット表示では、次のような情報が表示されます。

| 都心部 3:00 都心部 15:00                                                             | サムネイル<br>ッシュ型流動人ロデー                                      | -⁄9250mメッシュ¥                                             | - データー                     | セット名称 |
|--------------------------------------------------------------------------------|----------------------------------------------------------|----------------------------------------------------------|----------------------------|-------|
|                                                                                | 式会社Agoop<br>\\                                           |                                                          | <b>人</b> 有償                | データの印 |
| メッシュ型流動人口データ(MDP)<br>流動人口データ(PDP)に、当社独<br>ンツです。エリアと時間毎で実態に<br>:全国 選択エリア単位:全国/教 | は、スマホアプリから<br>自の総人口換算係数を乗<br>近い人口とその変動の把<br>両道府県/市区町村 選択 | 祖 織 名 杯<br>り生成し<br>じる等の推計処理を施した<br>湿を可能にします。仕様 打<br>時間単位 | ,たポイント型<br>データコンテ<br>是供エリア | 概要    |
| PDF DPREV CSV URL                                                              | 登録されてい                                                   | るコンテンツのデ                                                 | ータ形式                       |       |

サムネイル画像は表示の表示・非表示を切り替えることができます。

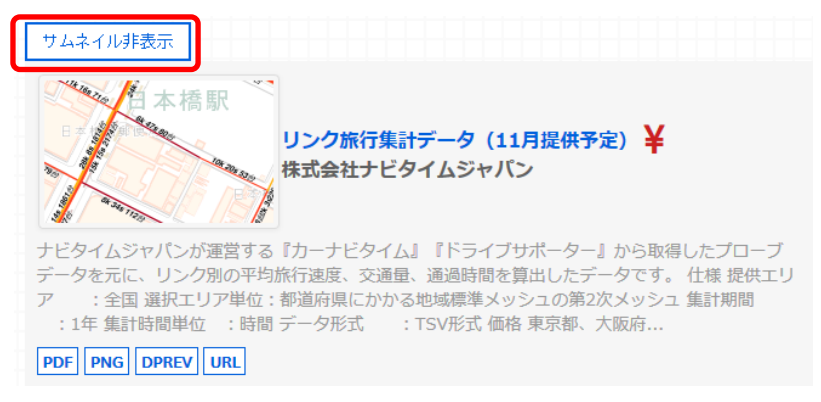

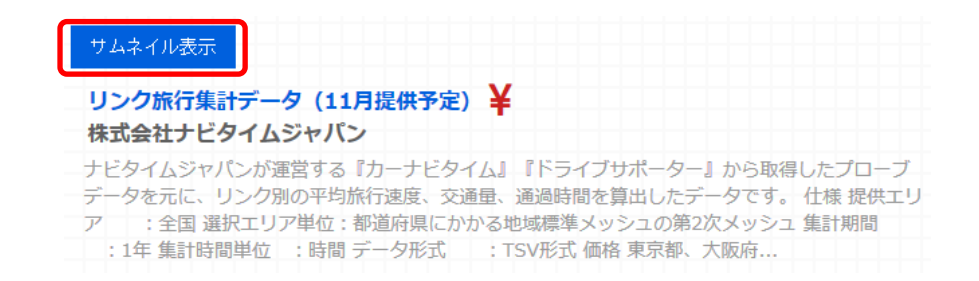

④ サイドメニュー

#### 範囲で検索

地図から範囲を指定してその範囲に含まれる G 空間情報を検索します。

#### 組織

表示されている組織をクリックすることで、その組織が提供している G 空間情報の 一覧を表示します。

### <u>カテゴリ</u>

G 空間情報センターであらかじめ登録されたカテゴリの一覧から、指定したカテゴリ に属するG空間情報の一覧を表示します。

タグ

G 空間情報センターに登録されている G 空間情報にはタグと呼ばれるキーワード が付けられています。そのタグを一覧から指定することで、そのタグを持つ G 空間 情報の一覧を表示します。

#### フォーマット

G空間情報センターに登録されているG空間情報のデータ形式の一覧から、指定 したデータ形式を持つG空間情報の一覧を表示します。

### ライセンス

G 空間情報センターに登録されている G 空間情報のライセンスの一覧から、指定 したライセンスの G 空間情報の一覧を表示します。

### 2.2 キーワードから検索する

 G 空間情報センターのトップページから「カテゴリ」\*「エリア」\*「キーワード」の検索 ボックスに入力を行い、検索ボタンを押します。カテゴリとエリアを指定する際には、 プルダウン(▼)をクリックし、表示される選択肢から選択します。

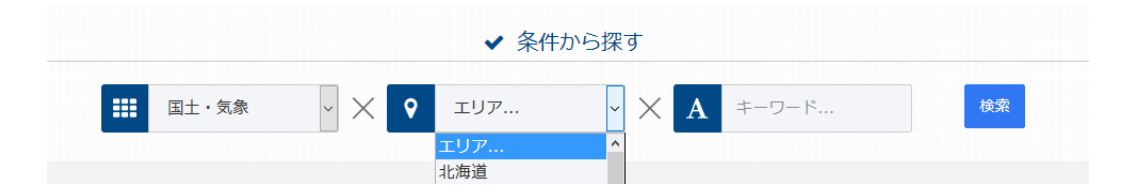

エリア検索のプルダウンは、1 回クリックすると都道府県のリストが表示され、都道府県 を選択した後もう1回プルダウンをクリックすることで、市区町村のリストが表示されます。

| ✔ 条件から探す |       |      |                                       |   |          |   |           |     |  |
|----------|-------|------|---------------------------------------|---|----------|---|-----------|-----|--|
|          | 国土・気象 | ~ ×  | ♀ 東京都                                 | ~ | $\times$ | A | キーワード     | 検索  |  |
|          | 4     | NEWS | 東京都<br>(都道府県に戻る)<br>東京都千代田区<br>東京都中央区 | ^ |          | ľ | ▲ 人気のデータt | ヹット |  |

都道府県リストの選択に戻りたい場合は、"(都道府県に戻る)"を選択します。

② データセット一覧画面で「データセットを検索」ボックスに検索キーワードを入力し、 虫眼鏡アイコンをクリックします。キーワードに一致するデータセットが検索され、リ スト表示されます。

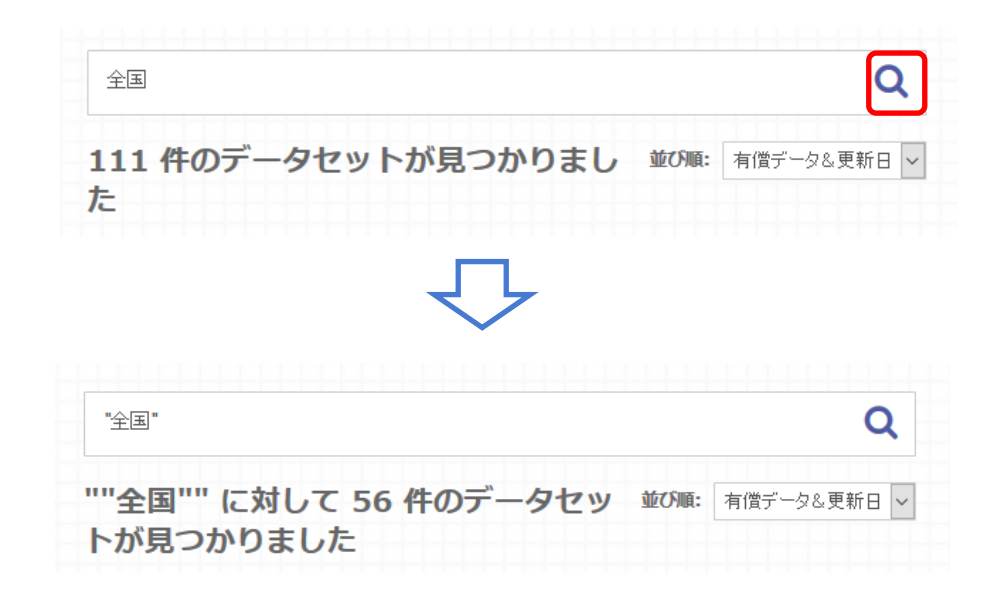

ダブルクォーテーションで囲うことにより、複数キーワードで検索することができます。

| "埼玉" "東京"                               | Q                |
|-----------------------------------------|------------------|
| ""埼玉" "東京"" に対して 4 件の<br>データセットが見つかりました | 並び順: 有償データ&更新日 > |

## 2.3 分類から検索する

データセットに付加されたメタデータに記載された分類情報からデータを検索します。 分類には組織、タグ、データのフォーマット等があります。分類された項目はグループ化 表示されており、カッコ内に示されるのがその分類に含まれるデータセットの件数です。

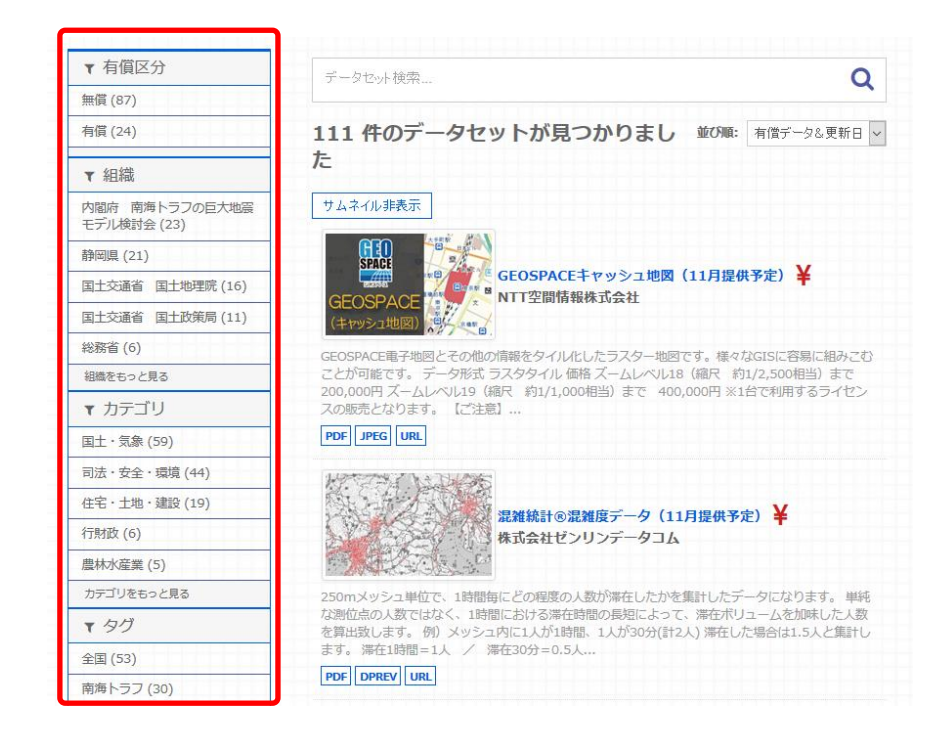

分類項目をクリックするとさらにその中の分類項目が表示され、対象の絞り込みができます。分類項目を選択していくことで検索対象のデータセットがリスト表示されます。

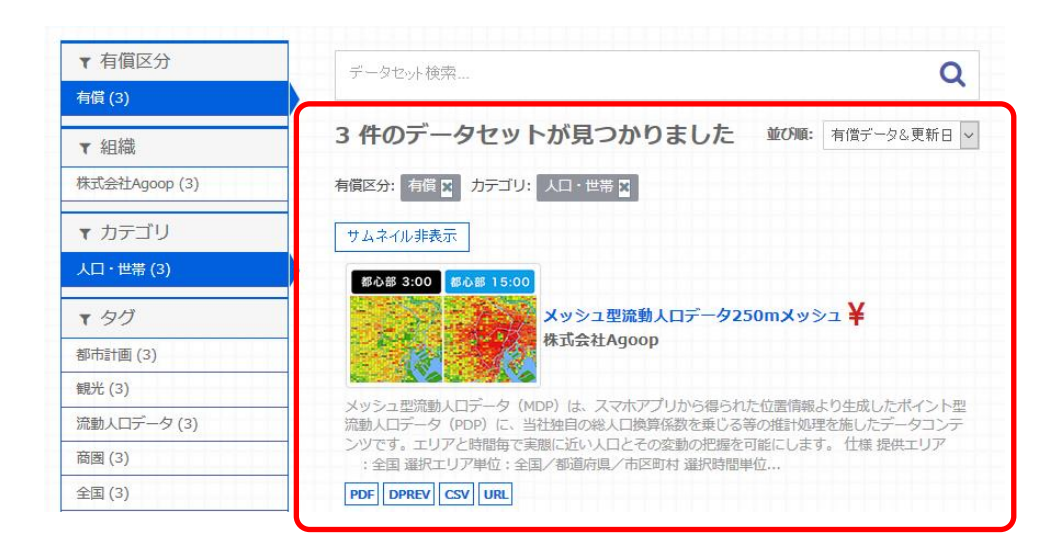

また、フィルタをかけた検索結果を元に戻したい場合は、データセット表示画面内にある選択済分類項目の×ボタンをクリックします。

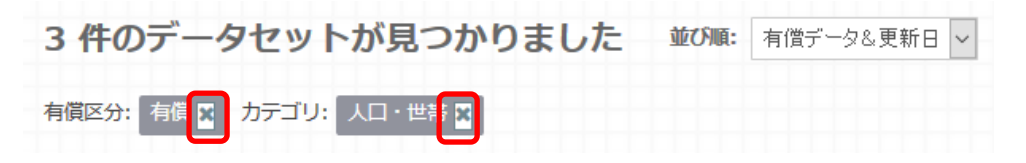

## 2.4 ショーケースからデータを選択する

G 空間情報センターのトップ画面下部には、登録されたデータの特徴的な活用事例を 動画で紹介するショーケースがあります。

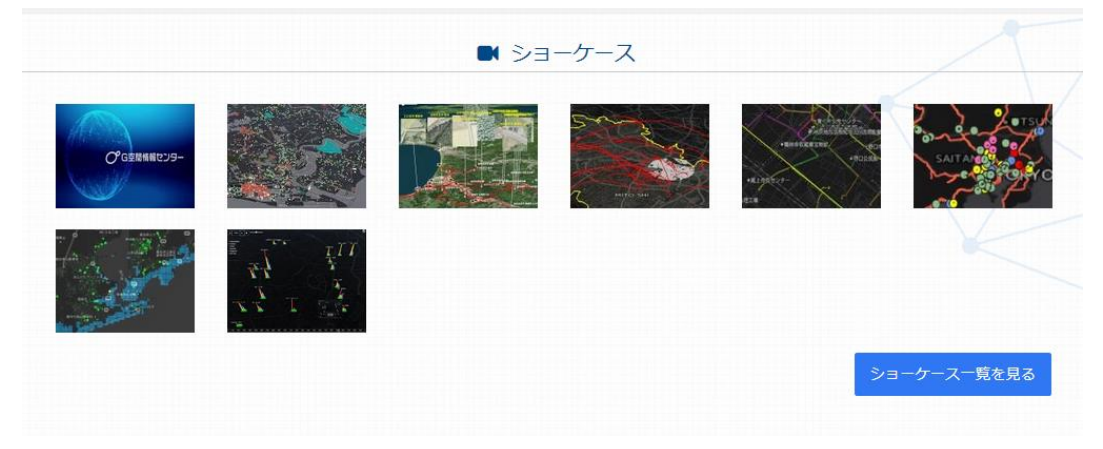

動画のサムネイルをクリックすると、その動画を閲覧することができます。

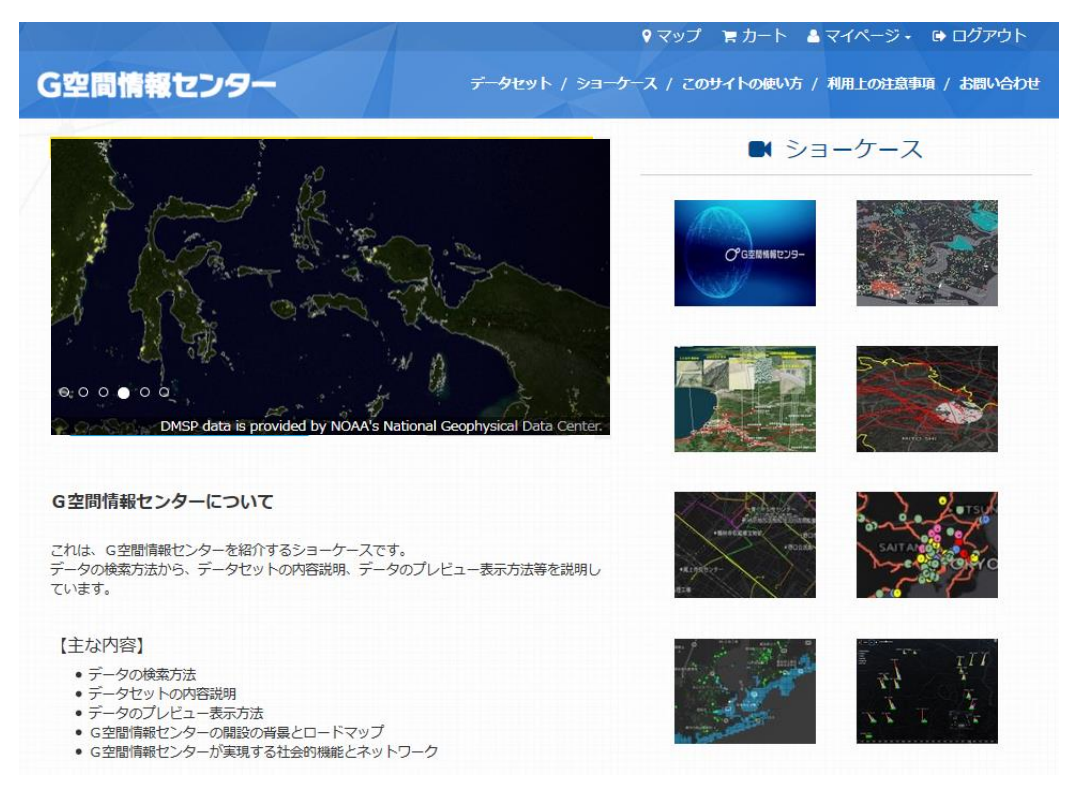

「このデータを見る」ボタンをクリックすると、そのデータのデータセット表示画面に移行します。

| <ul> <li>メッシュ型流動人口データ<br/>株式会社Agoop</li> <li>首都図流動推計データ</li> <li>サインサビンレンデータ</li> </ul>                                                                                     |                                       | coming soon | coming soon |
|----------------------------------------------------------------------------------------------------|---------------------------------------|-------------|-------------|
| 体式会社ビンリンテータコム                                                                                                    |                                       |             | ショーケース一覧を見る |
| Stamen Toner     Map tiles by Stamen Design , under CC     under ODbL.(c) OpenStreetMap contribut <u>+ Stamen</u> + (c) OpenStreetMap contributors                          | BY 3.0. Data by OpenStreetMap,<br>ors |             |             |
| (使用ツール)<br>• Leaflet<br>- Leaflet is open source under the BSD lice<br>- Leaflet is developed by Vladimir Agafoni<br>dedicated contributors.<br>+ <u>Vladimir Agafonkin</u> | ense.<br>kin of Mapbox with a team of |             |             |
| このデータを見る                                                                                                    | トップページに戻る                             |             |             |
|                                                                                                    |                                       |             |             |

|                      | ♥マップ 言カート ▲マイページ・ @ログアウト                                                    |
|----------------------|-----------------------------------------------------------------------------|
| G空間情報センター            | <del>データセ</del> ット / 細端 / カテゴリ / アプリ                                        |
| 脅 / データセット           |                                                                             |
|                      |                                                                             |
| ▼ 有償区分               | データセット検索                                                                    |
| 無償 (1)               |                                                                             |
| ▼ 組織                 | 1件のデータセットが見つかりました 並び順: 有償データ& 更新日 ~                                         |
| (1)                  | ati chewcase04 9                                                            |
|                      |                                                                             |
| ▼ カテゴリ               | サムネイル非表示                                                                    |
| 行財政 (1)              | SAVER THE                                                                   |
| 教育・文化・スポーツ・生活<br>(1) | 国土数值情報(公共施設)                                                                |
| 国土・気象 (1)            | 国土交通省 国土政策局                                                                 |
| 住宅・土地・建設 (1)         |                                                                             |
| <b>▼</b> タグ          | 国土数値有職(公共施設)は、全国の官公署、子校、病院、郵便局、社会福祉施設等の位置及び種<br>別、夕む、仕町、奈思考定の二、力を整備したちのである。 |
| 公共施設 (1)             | か、石が、仕方、目圧自守のナーツで立開したつのである。                                                 |
| 全国 (1)               |                                                                             |